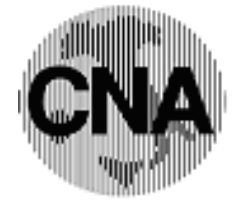

<u> RPI - Rete per l'informatica</u>

# Programma amministrativo-gestionale

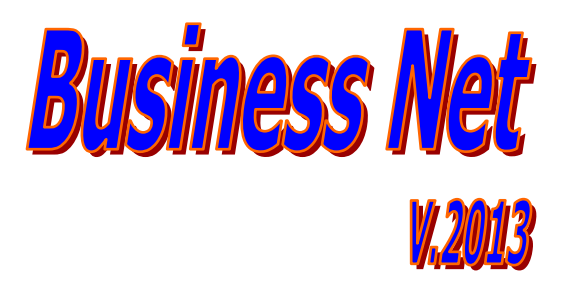

## Comunicazione acquisti da San Marino

03/04/2014

CNA - Rete per l'informatica

La comunicazione degli acquisti di beni presso operatori economici di San Marino senza addebito di Iva, a partire dal 2014, deve essere effettuata tramite il quadro SE del modello di comunicazione polivalente Spesometro.

L'obbligo di comunicazione di questi acquisti nasce dall'art. 16, lett.c), D.M. 24/12/93, in cui è previsto che l'acquirente italiano deve:

- Liquidare l'Iva indicandone l'ammontare sull'originale della fattura rilasciata dal fornitore di San Marino;
- Annotare la fattura originale, integrata in base all'art. 3 dell'art. 17 D.P.R. 633/72, nei registri Iva vendite ed Iva acquisti;
- Dare comunicazione all'Agenzia delle Entrate dell'avvenuta registrazione.

La comunicazione degli acquisti di beni senza Iva da operatori sammarinesi con il modello di comunicazione polivalente è autonoma rispetto alle comunicazioni relative allo Spesometro, indipendentemente dal fatto che il modello sia lo stesso e deve essere fatta **entro l'ultimo giorno del mese successivo a quello di annotazione** sui registri Iva.

Si tratta, pertanto di una scadenza di adempimento del tutto slegata dalle scadenze dello Spesometro.

#### **MODALITA' OPERATIVE:**

#### Anagrafica fornitori:

Le anagrafiche dei fornitori di S.Marino dovranno essere integrate, indicando, nella finestra **- 1 – Generale: Cod.stato estero e Tipo sogg Iva: RSM** 

| ANAGRAFICA CLIENTI/FORNITORI <cna -="" cna="" servizi="" soc.coop=""></cna> |                                 |                       |                          |                              |                   |                 |                    |                        |  |
|-----------------------------------------------------------------------------|---------------------------------|-----------------------|--------------------------|------------------------------|-------------------|-----------------|--------------------|------------------------|--|
| 🗋 🗗 🎈 🔸                                                                     | A î C 🗄                         | 000                   | 0                        | DUE C                        | ) <b>(</b> ]e     |                 |                    |                        |  |
| Codice                                                                      | 33010020                        |                       | Mastro                   | DEBITI V/FORNITORI           |                   | <u>P</u> a      | rtitario           |                        |  |
| Rag. sociale RON                                                            | ICISVALLE SRL                   |                       | Sigla ricerca            | RONCISVALLE SRL              |                   |                 |                    |                        |  |
|                                                                             |                                 |                       | Tipo sogg.               | Persona giuridica 🛛 💟        |                   |                 |                    |                        |  |
| <u>1 - Generale</u>                                                         | <u>2</u> - Pers. fisica/giurid. | <u>3</u> - Altri dati | <u>4</u> - Dati contabil | i <u>5</u> - Cond. fornitura | <u>6</u> - Export | <u>7</u> - Note | <u>8</u> - Listini | 9 - Sconti 🔳 🕨         |  |
| Indirizzo                                                                   | Contrada di S.Marino            |                       |                          | Cod. fiscale/PI estera       | SM5011            |                 |                    | Omocodice              |  |
| Cod. comune                                                                 |                                 |                       |                          | Partita IVA Italia           |                   |                 |                    |                        |  |
| Citta/località                                                              | Falciano                        |                       |                          | Telefono                     |                   |                 |                    |                        |  |
| Сар                                                                         | Provinc                         | ia                    |                          | Cellulare                    |                   |                 |                    |                        |  |
| Cod. state est.                                                             | RSM 🔤 Rep.di                    | San Marino            |                          | Fax                          |                   |                 |                    |                        |  |
| State fed./contea                                                           |                                 |                       |                          | E-mail                       |                   |                 |                    |                        |  |
| Tipo sogg. IVA                                                              | R.S.M.                          |                       |                          | Modalità di corrispond.      | E-mail Internet   |                 |                    |                        |  |
| Indirizzi                                                                   |                                 |                       |                          |                              |                   |                 |                    |                        |  |
| Do <u>m</u> icilio f                                                        | fiscale per provv. ammir        | nistr.                | Inserito                 | Destin.pagam.                | 0 🔤               |                 |                    |                        |  |
| Resid./Dor                                                                  | mic. fisc./Sede legale in 1     | I <u>t</u> alia       | Inserito                 | Destin. merce                | 0 🔤               |                 |                    |                        |  |
| Resid                                                                       | <u>e</u> nza/Sede legale estera |                       | Inserito                 |                              |                   |                 |                    |                        |  |
| Luogo d                                                                     | li esercizio attiv. all'ester   | o                     | Inserito                 |                              |                   |                 | A                  | ltri <u>i</u> ndirizzi |  |
| L                                                                           |                                 |                       |                          |                              |                   |                 |                    |                        |  |

| 🕢 ANAGRAFICA CLIENTI/FORNITORI < CNA - CNA SERVIZI SOC.COOP> |                                             |                                      |                  |                      |                   |                 |                    |                   |  |
|--------------------------------------------------------------|---------------------------------------------|--------------------------------------|------------------|----------------------|-------------------|-----------------|--------------------|-------------------|--|
| 🗋 di 🎙                                                       | - 🖪 🍮 🗊                                     | AOOO                                 | 0 🖬 -            |                      | 🧿 🖡               |                 |                    |                   |  |
| Codice                                                       | 33010020                                    |                                      | Mastro           | DEBITI V/FORNITOR    | u                 |                 | <u>P</u> artitario |                   |  |
| Rag. sociale R                                               | ONCISVALLE SRL                              |                                      | Sigla ricerca    | RONCISVALLE SRL      |                   |                 |                    |                   |  |
|                                                              |                                             |                                      | Tipo sogg.       | Persona giuridica    |                   |                 |                    |                   |  |
| <u>1</u> - Generale                                          | <u>2</u> - Pers. fisica/giur                | id. <u>3</u> - Altri dati <u>4</u> · | - Dati contabili | 5 - Cond. fornitura  | <u>6</u> - Export | <u>7</u> - Note | <u>8</u> - Listini | <u>9</u> - Sconti |  |
| Persona fisica                                               | Persona fisica Estremi nascita/costituzione |                                      |                  |                      |                   |                 |                    |                   |  |
| Cognome                                                      |                                             |                                      |                  | Data                 |                   |                 |                    |                   |  |
| Nome                                                         |                                             |                                      |                  | Cod. comune          |                   |                 |                    |                   |  |
| Sesso Pe                                                     | ers.Giuridica 🛛 🚽                           | Titolo                               |                  | Cod. stato estero    | RSM 🔤             | Rep.di San I    | Marino             |                   |  |
|                                                              |                                             |                                      |                  | Descr. città/stato   | Falciano          |                 |                    |                   |  |
| Residente                                                    | Professionista                              | Condominio                           |                  | Provincia            |                   |                 |                    |                   |  |
|                                                              |                                             |                                      |                  |                      |                   |                 |                    |                   |  |
| Non residenti                                                |                                             |                                      |                  |                      |                   |                 |                    |                   |  |
| Cod.ISO stato e                                              | estero                                      |                                      |                  | Id. IVA stato estero | <b>)</b>          | SM5011          |                    |                   |  |
| Id. fisc. estero                                             |                                             |                                      |                  |                      |                   |                 |                    |                   |  |
| Cod. nazion. 1                                               |                                             |                                      |                  |                      |                   |                 |                    |                   |  |
| Cod. nazion. 2                                               |                                             |                                      |                  |                      |                   |                 |                    |                   |  |
|                                                              |                                             |                                      |                  |                      |                   |                 |                    |                   |  |

Nella finestra – 2 – Pers.fisica/giurid., dovranno essere compilati i seguenti dati:

Togliere la spunta da **Residente.** 

Se il fornitore è **Persona giuridica** 

Se il fornitore è Persona fisica

Stato estero della sede legale (sempre RSM) Id.Iva stato estero Cognome Nome Data di nascita

Comune/Stato estero di nascita Provincia di nascita Id.Iva stato estero

Città estera della sede legale

#### Contabilità:

Verranno estratte solo le registrazioni contabili inserite con causale **31 – Ric. Ft.estera no Iva esposta** nelle quali sia stato indicato:

#### Natura operazione: Merci RSM Acquisti: Senza add.imposta

| 8   | 🖪 GESTIONE PRIMA NOTA <cna -="" cna="" servizi="" soc.coop=""></cna>                                |         |            |               |           |                |        |                       |            |                      |         |               |        |                    |            |         |
|-----|----------------------------------------------------------------------------------------------------|---------|------------|---------------|-----------|----------------|--------|-----------------------|------------|----------------------|---------|---------------|--------|--------------------|------------|---------|
|     | B                                                                                                   |         | <b>H</b> 3 | ) î M         | ×2        | シン 🎽           | 1 D    | ocumento <del>+</del> | <b>1</b> - | IN S                 | Ø       | 0 Þ           |        |                    |            |         |
| Ese | ercizio C                                                                                           | orrent  | e 🔽        | E             | s.da 01/0 | )1/2014 al 31, | /12/20 | 14 Data/ni            | um reg     | 15/02/2014           | 4 🔤     | 1             |        | CNA -              | CNA SEI    | RVIZI   |
| Ca  | usale                                                                                               |         | 31 🔤       | Ric. Ft. este | ra no Iva | esposta        |        | Serie/                | num.       | Doc.                 |         |               | 6      | Data Do            | c. 15/02/2 | 014 🔤   |
| Des | s. agg.                                                                                             |         |            |               |           |                | U      | lt. D. Valuta         |            |                      | 0 🔤     |               | Car    | nbio               | 0,000      | 000000  |
| Dat | i IVA:                                                                                              |         |            |               |           |                |        |                       |            |                      |         |               |        |                    |            |         |
| N°  | reg. A                                                                                              | cquisti |            | 1 Prot.       |           | 2              | 5 Atti | vità Unica            |            | Nº reg.              | Ve      | ndite         | 1 Pr   | rot.               |            | 6       |
| Co  | Cod. conto C/F (A) 33010020 RONCISVALLE SRL - Contrada di S.Marino<br>- Falciano SM5011 Ns. Banca 0 |         |            |               |           |                |        |                       |            |                      |         |               |        |                    |            |         |
| То  | tale do                                                                                             | cume    | nto        | 2.500,0       | ) 🛄       |                | A      | Anno elenco CF        |            | 0 Partita            | : Serie | e/Num/Anno    |        | 9632               | 2          | 014 🔤   |
|     | Cod. I                                                                                              | A D     | escr. IV/  | A             | Imponibi  | ile Iv         | /a     | Tipo Acq.             |            | Natura oper          | az.     | RSM Acquisti  |        |                    | Data comp  | petenza |
| 2   |                                                                                                    | 382 In  | port.S.I   | Mar.IVA 22%   |           | 2.500,00       | 50,00  | Beni destina ti       | alla       | Merci                |         | Senza add. im | posta  | Iva                | 15/02/201  | 4 🔤     |
| 1   |                                                                                                    |         |            |               |           |                |        |                       |            |                      |         |               |        |                    |            |         |
|     |                                                                                                    |         |            |               |           |                |        |                       |            |                      |         |               |        | Imp:               | 2          | .500,00 |
|     |                                                                                                    |         |            |               |           |                |        |                       |            |                      |         |               |        | Iva:               |            | 550,00  |
|     | Conto                                                                                               | D       | escrizion  | ie conto      |           | Num. partita   | a An   | no partita            | Dare       |                      | Aver    | e             | Descr. | suppl.             |            |         |
| 1   | 50040                                                                                               | 001 A   | cqu.mate   | erie prime    |           |                | 6      | 2014                  |            | 2.500,00             |         | 0,00          |        |                    |            |         |
| 5   |                                                                                                    |         |            |               |           |                |        |                       |            |                      |         |               |        |                    |            |         |
|     |                                                                                                    |         |            |               |           |                |        |                       |            |                      |         |               |        |                    |            |         |
| 41  |                                                                                                    |         |            |               |           |                |        |                       | _          |                      |         |               |        |                    |            |         |
|     |                                                                                                    |         |            |               |           |                |        |                       |            |                      |         |               | Saldo  | attuale            |            | 0.00    |
| Tet |                                                                                                    | ff 🗌    | 2.5        | 00.00         | 2 500 (   | 00             | 0.4    | DO Ecore D            |            | Deaf/Dit/C-          |         | Dactitaria    | Cart   | Applitie           |            | 0,00    |
| 100 | . UJAJUI                                                                                            | •       | 2.5        | 00,00         | 2.500,0   | 00             | 0,0    | Scorp. I              | VA         | Pror/ <u>R</u> it/Ce | sp      | Partitano     | Con    | . <u>A</u> nalitio |            | enze    |

#### Stampe di controllo:

Per verificare se, nel mese, sono state registrate fatture ricevute da San Marino, per acquisto di beni senza addebito di imposta, è opportuno effettuare da :

#### 2 – Contabilità – 1 Gestione Giornaliera – 8 – Stampa/Vis.P.Nota

La stampa delle registrazioni mensili inserite con causale 31.

| 9 🖵 💷 M             | M = • Ø      | <b>H</b> a             |              |
|---------------------|--------------|------------------------|--------------|
| Registrazione       |              |                        |              |
| Dalla registrazione | 01/02/2014 🔤 | Numero                 | D            |
| Alla registrazione  | 28/02/2014 🔤 | Numero 99999           | 9            |
| Causale             | 31 🔤         | Ric. Ft. estera no Iva | esposta      |
| Conto               | 0 🚥          |                        |              |
| Esercizio           | Tutti 💟      | 0                      |              |
| Tipo IVA            | Tutte        | <u> </u>               | 2            |
| Da data comp. IVA   | 01/01/1900 🔤 | A data comp. IVA       | 31/12/2099 🔤 |
| Operatore           |              |                        |              |
| Da data ins./modif. | 01/01/1900 🔤 | A data ins./modif.     | 31/12/2099 🔤 |
| Operatore           |              | Solo registraz. non    | corrette     |
| Varie               |              |                        |              |
| Importo             | 0,00         |                        |              |
| Descrizione         |              |                        |              |

#### Estrazione Dati:

2 – Contabilità – 3 – Elaborazioni di Fine esercizio – D – Telematico Op. rilevanti Iva Cliccare Nuovo

| 🗿 DATI PER NUO                                                             | VA ESTRAZIONE <cna -="" cna="" servizi="" soc.coop=""></cna>                                                      |  |  |  |  |  |  |  |
|----------------------------------------------------------------------------|----------------------------------------------------------------------------------------------------|--|--|--|--|--|--|--|
| Nº Elaborazione                                                            | 3                                                                                                    |  |  |  |  |  |  |  |
| Descrizione                                                                | Comunicazione Acquisti da RSM - Febbraio                                                                          |  |  |  |  |  |  |  |
| Anno                                                                       | 2014                                                                                                    |  |  |  |  |  |  |  |
| - TIPO COMUNIC                                                             | AZIONE Ordinaria                                                                                                  |  |  |  |  |  |  |  |
|                                                                            |                                                                                                    |  |  |  |  |  |  |  |
| Protocollo colli                                                           |                                                                                                    |  |  |  |  |  |  |  |
| Protocollo del                                                             |                                                                                                    |  |  |  |  |  |  |  |
| DATI DA COMUN                                                              | ICARE                                                                                                    |  |  |  |  |  |  |  |
| SPESOMET                                                                   | RO                                                                                                    |  |  |  |  |  |  |  |
| 💿 Dati agg                                                                 | regati                                                                                                    |  |  |  |  |  |  |  |
| 🔵 Dati ana                                                                 | litici                                                                                                    |  |  |  |  |  |  |  |
| BLACK LIST                                                                 | r                                                                                                    |  |  |  |  |  |  |  |
| ACQUISTI S                                                                 | SAN MARINO Febbraio                                                                                               |  |  |  |  |  |  |  |
|                                                                            |                                                                                                    |  |  |  |  |  |  |  |
| Usa arrotono                                                               | Jamenti per difetto (troncamento)                                                                                 |  |  |  |  |  |  |  |
| Opzioni di estrazio                                                        | one (valida SOLO per Spesometro)                                                                                  |  |  |  |  |  |  |  |
| 💽 Usa le impo                                                              | ostazioni della tabella dei codici <u>I</u> va (colonne 'Tipo Iva' e 'Esente pro-rata')                           |  |  |  |  |  |  |  |
| 🔘 Usa le impostazioni della tabella dei codici Iva (colonna 'Elenchi Iva') |                                                                                                    |  |  |  |  |  |  |  |
| (N.B.: det                                                                 | ta colonna, per tutti i codici Iva utilizzati, deve essere preventivamente impostata con un valore significativo) |  |  |  |  |  |  |  |
|                                                                            |                                                                                                    |  |  |  |  |  |  |  |
|                                                                            | <u>C</u> onterma <u>A</u> nnulla                                                                                  |  |  |  |  |  |  |  |

**Descrizione:** La compilazione del campo è facoltativa.

Anno di riferimento: Selezionare 2014

**Tipo di comunicazione:** Selezionare **Ordinaria**. Si dovrà selezionare **Sostitutiva o Annullamento** solo nel caso in cui si debbano sostituire o annullare file precedentemente trasmessi (In tal caso si dovranno indicare anche i numeri di protocollo della comunicazione e del documento da annullare/sostituire).

**Dati da comunicare**: Spuntare **ACQUISTI DA SAN MARINO** e selezionare il mese di riferimento (es.febbraio)

**Usa arrotondamento per difetto (troncamento):** Lasciare spuntato, in fase di stampa del report e di generazione del file telematico, per la visualizzazione degli importi verrà utilizzato l'arrotondamento per difetto (troncamento dei decimali).

Dopo aver impostato le opzioni di estrazione è possibile cliccare **Conferma.** 

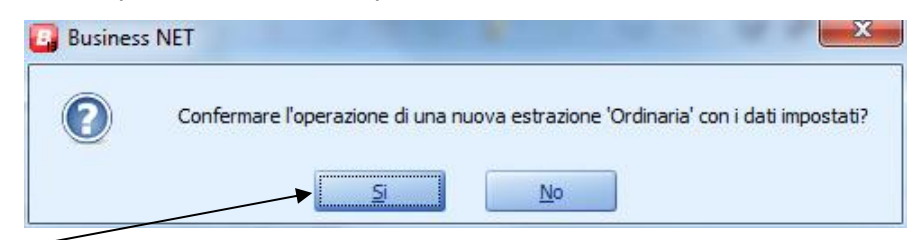

Rispondere Sì. -

Al termine dell'estrazione verranno visualizzati i dati estratti in griglia.

Nella griglia sono presenti alcuni tasti funzione:

Aggiorna dati anagrafici: permette di aggiornare i campi Partita Iva e Codice fiscale dopo averli aggiornati in anagrafica clienti/fornitori senza dover estrarre nuovamente i dati, verrà visualizzato il seguente messaggio:

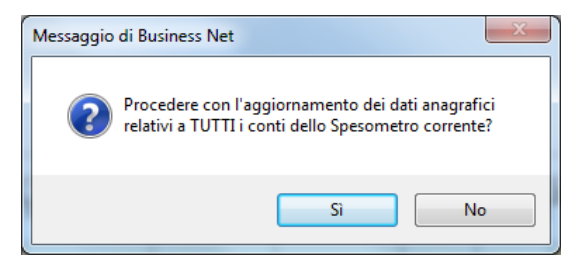

Apri Anagrafica cliente/fornitore: apre l'anagrafica fornitore su cui si è posizionati per effettuare le opportune correzioni.

Apri registrazione di prima nota: apre la registrazione contabile relativa al documento su cui si è posizionati.

Seleziona tutte le righe

### <sup>送</sup> Deseleziona tutte le righe

**Genera file telematico**: attraverso questa funzione il programma segnala l'esistenza di eventuali anomalie che porterebbero allo scarto del file telematico e permette di generare il file telematico e la stampa del modello cartaceo.

Il programma estrae i dati riferiti a tutte le operazioni di acquisto di benida San Marino senza addebito di Iva

Nella prima parte della griglia **"Riepilogo clienti/fornitori"** sono riassunti tutti i fornitori estratti con l'indicazione del totale Imponibile/Importo, dell'Imposta ed il numero delle operazioni.

I campi anagrafici obbligatori sono:

#### Fornitore –Persona giuridica:

Denominazione/Ragione sociale – Città estera della sede legale – Codice Stato estero della sede legale – Indirizzo estero della sede legale.

Fornitore – Persona fisica:

Cognome – Nome – Data di nascita – Comune/Stato estero di nascita – Provincia – Codice Stato estero del domicilio.

| E                                                               | GESTIONE SPESOMETRO <cna -<="" th=""><th>CN/</th><th>A SERVI</th><th>IZI SOC.COC</th><th>)P&gt;</th><th></th><th></th><th></th><th></th><th></th><th></th><th></th><th></th><th></th></cna> | CN/ | A SERVI | IZI SOC.COC | )P>      |          |               |                   |          |                 |           |           |            |                   |
|-----------------------------------------------------------------|----------------------------------------------------------------------------------------------------|-----|---------|-------------|----------|----------|---------------|-------------------|----------|-----------------|-----------|-----------|------------|-------------------|
| 〕 ピッ 🖹 う 🗊   ○ 🕫 🚜 🛃   シ ジ シ ジ   🌾 🕼 🕼 🕼   👂 🚍   曼 🖶 🖉 🖡        |                                                                                                    |     |         |             |          |          |               |                   |          |                 |           |           |            |                   |
|                                                                 | I° ELABORAZIONE: 3                                                                                                    |     |         |             |          |          |               |                   |          |                 |           |           | Comur      | nicazione         |
|                                                                 | DESCRIZIONE: Comunicazione Acquisti da RSM - Febbraio     Ordinaria                                                                                                    |     |         |             |          |          |               |                   |          |                 | Ordinaria |           |            |                   |
|                                                                 | ANNO: 2014                                                                                                    |     |         |             |          |          |               |                   |          |                 |           |           | Forma      | to                |
|                                                                 | MESE: Febbraio                                                                                                    |     |         |             |          |          |               |                   |          |                 |           |           | • C        | ati analitici     |
|                                                                 | SE - Acquisti di servizi da non                                                                                                    |     |         |             |          |          |               | RIEPILOGO CLI     | ENTI/FO  | RNITORI         |           |           |            |                   |
|                                                                 | residenti                                                                                                    |     | Sele    | eziona Tipo | conto (  | Conto    | Descr. conto  | Cognome           | Nome     | Ragione sociale | Data di   | nascita   | Comune/st  | tato estero nasc. |
|                                                                 |                                                                                                    | 1   | ;       | Forni       | itore    | 33010020 | RONCISVALLE S | RL                |          | RONCISVALLE SP  | રા        |           |            |                   |
|                                                                 |                                                                                                    | Ì   | 19      |             |          |          |               |                   |          |                 |           |           |            |                   |
| SE - Acquisti di servizi da non     RIEPILOGO CLIENTI/FORNITORI |                                                                                                    |     |         |             |          |          |               |                   |          |                 |           |           |            |                   |
|                                                                 | residenti                                                                                                    |     | sc. Pr  | rov. nasc.  | Stato PF | Città    | Stato         | Descr. stato      | Indiriza | zo              | ID Iva    | Importo o | imponibile | Imposta           |
|                                                                 |                                                                                                    | 1   |         |             | 0        | Falciano | 37            | Rep.di San Marino | Contra   | da di S.Marino  | SM5011    |           | 2.500,000  | 550,000           |
|                                                                 |                                                                                                    | 3   |         |             |          |          |               |                   |          |                 |           |           |            |                   |

Nella griglia di **"Dettaglio movimenti"** vengono visualizzati i singoli movimenti del fornitore selezionato, i campi sono tutti modificabili e, se necessario, è possibile aggiungere righe manuali.

|                    | DETTAGLIO MOVIMENTI |                  |             |                                                                                                    |                |                    |            |           |                      |         |  |  |  |
|--------------------|---------------------|------------------|-------------|----------------------------------------------------------------------------------------------------|----------------|--------------------|------------|-----------|----------------------|---------|--|--|--|
|                    | Seleziona           | Riga ins. a mano | Tipo movim. | Tipo documento                                                                                                    | Data documento | Data registrazione | Serie doc. | Nº docum. | Importo o imponibile | Imposta |  |  |  |
|                    |                     |                  | Acquisti    | Fattura                                                                                                    | 15/02/2014     | 15/02/2014         |            | 9632      | 2.500,000            | 550,000 |  |  |  |
|                    |                     |                  |             |                                                                                                    |                |                    |            |           |                      |         |  |  |  |
| Se                 | eleziona            | 1                |             | Spuntare per poter visualizzare la registrazione di prima nota tramite l'apposito pulsante e/o eliminare documenti estratti che non devono essere comunicati;                              |                |                    |            |           |                      |         |  |  |  |
| Ri                 | ga a ma             | ano              |             | Spuntare nel caso in cui si debba inserire una nuova riga relativa al fornitore selezionato (in questo caso tutti i campi successivi dovranno essere compilati <b>obbligatoriamente</b> ); |                |                    |            |           |                      |         |  |  |  |
| Ti                 | po Mov              | imento:          |             | Il campo viene sempre compilato con Acquisti;                                                                                                    |                |                    |            |           |                      |         |  |  |  |
| Ti                 | ρο Docι             | umento           |             | Il campo viene sempre compilato con Fattura;                                                                                                    |                |                    |            |           |                      |         |  |  |  |
| Da                 | ata doc             | umento           |             | E' la data del documento ricevuto;                                                                                                    |                |                    |            |           |                      |         |  |  |  |
| Data registrazione |                     |                  |             | E' la data di registrazione del movimento in contabilità;                                                                                                    |                |                    |            |           |                      |         |  |  |  |
| Serie/N.Documento  |                     |                  |             | E' il numero del documento registrato in contabilità.                                                                                                    |                |                    |            |           |                      |         |  |  |  |
| Imponibile/Importo |                     |                  |             | Viene visualizzato l'imponibile dell'operazione.                                                                                                    |                |                    |            |           |                      |         |  |  |  |
| Imposta            |                     |                  |             | E' l'imposta del movimento.                                                                                                    |                |                    |            |           |                      |         |  |  |  |

#### VISUALIZZAZIONE E MODIFICA DEI DATI ESTRATTI

In qualsiasi momento, durante i controlli, è possibile salvare lo spesometro ed uscire dal programma. Nel caso in cui si desideri continuare a lavorare su dati già estratti, è sufficiente selezionare Apri. Verrà visualizzata la finestra di Apri Elaborazione.

#### CONTROLLO DEI DATI ESTRATTI E GENERAZIONE FILE TELEMATICO

Al termine delle operazioni di estrazione e di controllo, è possibile effettuare il controllo dati e la generazione del file telematico.

Cliccare il pulsante Genera file telematico.

Verrà visualizzato il seguente messaggio:

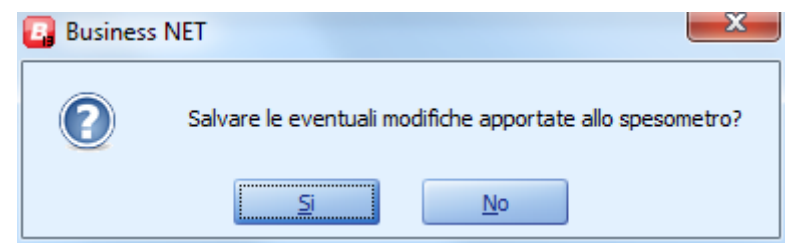

Rispondere Sì.

Attraverso questa funzione il programma controlla l'esistenza di anomalie che porterebbero allo scarto del file telematico.

- 1. Vengono elencati i clienti/fornitori che presentano anomalie nelle anagrafiche:
  - Per i FORNITORI PERSONA FISICA viene segnalata la mancata compilazione della finestra PERS.FISICA/GIURIDICA dell'anagrafica clienti/fornitori (Cognome, nome, sesso, data e comune o stato estero di nascita);
  - Per i FORNITORI PERSONA GIURIDICA viene segnalata la mancata compilazione della finestra PERS.FISICA/GIURIDICA dell'anagrafica clienti/fornitori (Cod. Stato estero e Città/località)

- 2. Per ciascun conto cliente/fornitore vengono segnalate eventuali righe che comportano lo scarto del file generato:
  - Presenza di fatture ricevute con importo a 0;

Le eventuali anomalie verranno segnalate dal programma con un messaggio simile al seguente:

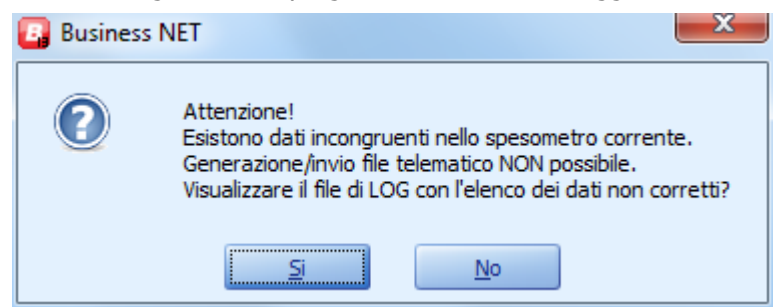

Rispondere Si.

| BSEFSPES - Blocco note                                                                                                    | 3 |
|----------------------------------------------------------------------------------------------------|---|
| <u>File M</u> odifica F <u>o</u> rmato <u>V</u> isualizza <u>?</u>                                                                                         |   |
| Controllo dati pre-generazione file telematico                                                                                                    |   |
| Righe analitiche con somma degli importi, attivi/passivi, pari a zero (cancellare le righe<br>. Quadro: 'SE'<br>Conto C/F: '33010020'<br>Conto: '33010020' |   |
| ۰ ۲                                                                                                    | đ |

Richiamare la comunicazione e procedere alle correzioni necessarie.

Quando, invece, tutti i dati risultano corretti viene visualizzata la maschera di richiesta dati per la generazione del file telematico.

#### A questo punto è possibile procedere con la Generazione del file telematico dei dati estratti

RICHIESTA DATI PER GENERAZIONE FILE TELEMATICO <CNA - CNA SERVIZI SOC.COOP>

| DATI DEL CONTRIBUENTE 2 DATI DEL S                   | SOGGETTO TENUTO ALLA COMUNICAZIONE 3 IMPEGNO ALLA TRASMISSIONE TELEMATICA |
|------------------------------------------------------|---------------------------------------------------------------------------|
| Partita Iva<br>Codice Fiscale del soggetto obbligato | 01328230386<br>01328230386<br>© C.A.F. /Commercialista                    |
| Codice attività                                      | 829999 🔤 Altri servizi di supporto alle imprese nca                       |
| Telefono - Prefisso e numero                         | 053211111                                                                 |
| Fax - Prefisso e numero                              | 053222222                                                                 |
| Indirizzo di posta elettronica                       | abcsrl@libero.it                                                          |
| Dati Anagrafici del Soggetto cui si rif              | erisce la comunicazione - Persona Fisica                                  |
| Cognome/Nome                                         | / Sesso                                                                   |
| Data di nascita                                      | Maschio                                                                   |
| Comune o stato estero di nascita                     |                                                                           |
| Provincia (sigla) del comune di nascita              | >> se indicato uno stato estero di nascita, inserire 'EE'                 |
| Dati del Soggetto cui si riferisce la co             | omunicazione - Persona non fisica                                         |
| Denominazione                                        | ABC srl                                                                   |
|                                                      |                                                                           |
|                                                      |                                                                           |
| ✓ Stampa modello a video                             | <u>C</u> onferma                                                          |
|                                                      |                                                                           |

La maschera è suddivisa in 3 finestre:

#### • DATI CONTRIBUENTE

Il programma riporta i dati inseriti in Anagrafica ditta, i dati sono comunque modificabili.

Il programma compila i Dati identificativi del soggetto obbligato persona giuridica o i Dati identificativi del soggetto obbligato persona fisica in base a quanto indicato in Anagrafica ditta (1 - C - 1) nella voce Tipo soggetto: Persona giuridica o Persona fisica.

Tutti i dati presenti nella maschera sono obbligatori, quindi è obbligatorio integrare i dati eventualmente non indicati in Anagrafica ditta in quanto la non completezza di questi dati rende impossibile generare il file telematico.

## N.B E' obbligatorio indicare anche il codice attività (da richiedere al proprio consulente prima di confermare la generazione del file telematico)

Spuntare la voce **Stampa modello a video**, in questo modo, dopo aver generato il file telematico, verrà visualizzato un report in cui vengono riepilogati i dati del contribuente e un riepilogo delle operazioni (il report deve essere stampato per allegarvi la ricevuta di presentazione del file telematico).

Spuntando il campo Stampa dettaglio quadri , verrà generata la stampa compleata del modello di

Comunicazione polivalente (frontespizio, riepilogo e dettaglio quadri)

Se la presentazione è a carico dell'intermediario abilitato, selezionare la voce **C.A.F/Commercialista**. Se, invece, si provvede autonomamente all'invio (la ditta è già registrata su Entratel o FiscoOnLine), lasciare spuntato **Soggetti che inviano le proprie dichiarazioni**.

#### • DATI SOGGETTO TENUTO ALLA COMUNICAZIONE

Questa finestra deve essere compilata solamente nei casi in cui il dichiarante è un soggetto diverso dal contribuente cui si riferisce la comunicazione dello spesometro (ad esempio per Scissioni e/o incorporazioni).

In tali casi indicare il **Codice Fiscale** del dichiarante (persona fisica o giuridica) che produce la comunicazione ed il relativo **Codice carica.** 

I campi **Data inizio procedura – Data fine procedura**, devono essere compilati solamente nei casi in cui la comunicazione è presentata da soggetti diversi dal contribuente cui si riferisce lo spesometro e solo nel caso di un periodo diverso dall'anno solare (ad esempio in caso di presentazione dello spesometro da parte dell'erede o del curatore fallimentare)

| TI DEL CONTRIBUENTE 2 DATI DEL S        | OGGETTO TENUTO ALLA COMUNICAZIONE <u>3</u> IMPEGNO ALLA TRASM | IISSIONE TELEMATICA         |
|-----------------------------------------|---------------------------------------------------------------|-----------------------------|
| (soggetto che effettua la o             | municazione, se diverso dal soggetto cui si riferisce la comu | nicazione)                  |
| Codice Fiscale                          |                                                               |                             |
| Codice carica                           | 00 - (Nessuno)                                                |                             |
| Data di inizio procedura                |                                                               |                             |
| Data di fine procedura                  |                                                               |                             |
| PERSONA FISICA                          |                                                               |                             |
| Dati Anagrafici del Soggetto tenu       | o alla comunicazione - Persona Fisica                         |                             |
| Cognome                                 |                                                               | Sesso                       |
| Nome                                    |                                                               | <ul> <li>Maschio</li> </ul> |
| Data di nascita                         |                                                               | Femmina                     |
| Comune o stato estero di nascita        |                                                               |                             |
| Provincia (sigla) del comune di nascita | >> se indicato uno stato estero di nascita,                   | inserire 'EE'               |
| Dati Anagrafici del Soggetto tenu       | o alla comunicazione - Persona non Fisica                     |                             |
| Denominazione                           |                                                               |                             |
|                                         |                                                               |                             |
| Stampa modello a video                  |                                                               | <u>C</u> onferma            |
|                                         |                                                               | Appulla                     |

#### • IMPEGNO ALLA PRESENTAZIONE TELEMATICA

| RICHIESTA DATI PER GENERAZIONE FILE TELE                   | EMATICO <cna -="" cna="" servizi="" soc.co<="" th=""><th>OP&gt;</th><th></th></cna> | OP>                                    |                  |
|------------------------------------------------------------|-------------------------------------------------------------------------------------|----------------------------------------|------------------|
| 1 DATI DEL CONTRIBUENTE 2 DATI DEL SOC                     | GGETTO TENUTO ALLA COMUNICAZIONE                                                    | 3 IMPEGNO ALLA TRASMISSIONE TELEMATICA |                  |
|                                                            |                                                                                     |                                        |                  |
| Codice Fiscale dell'intermediario                          | 00532600384                                                                         |                                        |                  |
| Numero di iscrizione all'albo dei C.A.F.                   |                                                                                     |                                        |                  |
| Data dell'impegno                                          | 31/03/2014 🔤                                                                        |                                        |                  |
| Comunicazione predisposta dal sogget                       | to obbligato                                                                        |                                        |                  |
| <ul> <li>Comunicazione predisposta dall'interme</li> </ul> | ediario                                                                             |                                        |                  |
|                                                            |                                                                                     |                                        |                  |
| NOME CARTELLA CONTENENTE IL FILE TE                        | ELEMATICO GENERATO                                                                  |                                        |                  |
| C: \rpi\Asc\                                               |                                                                                     |                                        |                  |
| Comprimi il/i file(s) generato/i                           |                                                                                     |                                        |                  |
| INVIO DEL FILE TELEMATICO TRAMI                            | ITE E-MAIL                                                                          |                                        |                  |
| Tedirizze principale                                       | araasi@eeaa it                                                                      |                                        |                  |
| Secondo indirizzo (facoltativo)                            |                                                                                     |                                        |                  |
|                                                            |                                                                                     |                                        |                  |
|                                                            |                                                                                     |                                        |                  |
| 🖌 Stampa modello a video                                   |                                                                                     |                                        | <u>C</u> onferma |
| ✓ Stampa dettaglio quadri                                  |                                                                                     |                                        | Annulla          |
|                                                            |                                                                                     |                                        |                  |

La finestra **Impegno alla presentazione telematica** deve essere compilata solo nel caso in cui la presentazione sia a carico dell'intermediario abilitato, e sia stata selezionata la voce **C.A.F/Commercialista**.

Compilare i campi **Codice Fiscale dell'intermediario** e, eventualmente **Numero di iscrizione all'albo dei C.A.F** con i dati forniti dal proprio consulente.

Indicare la **Data dell'impegno** (data in cui viene generato il file telematico) e spuntare il campo **Comunicazione predisposta dal soggetto obbligato o Comunicazione predisposta dall'intermediario** a seconda delle indicazioni ricevute dal proprio consulente

Occorre indicare il **Nome della cartella contenente il file telematico generato**, ovvero la cartella sulla quale verranno memorizzati i dati esportati: la procedura in automatico propone la cartella C:\RPI\ASC ma è possibile scegliere un altro percorso, cliccando sul pulsante "Sfoglia ai lato.

Spuntare **Invio del file telematico tramite e-mail** ed indicare l'indirizzo del proprio consulente, in questo modo il programma effettuerà la generazione del file telematico e, contemporaneamente invierà il file via mail al consulente che provvederà alla trasmissione dello stesso (Ovviamente per poter effettuare tale spedizione è necessario avere installato e correttamente configurato il programma Outlook oppure Outlook Express).

Dopo aver compilato tutti i dati cliccare **Conferma**.

## Verrà visualizzato a video il MODELLO DI COMUNICAZIONE POLIVALENTE da stampare e conservare.

Al termine dell'elaborazione il programma avvisa che la generazione del file telematico è terminata, cliccare OK, verrà visualizzato il messaggio di posta elettronica generato automaticamente, con allegato il file telematico; confermare l'invio al proprio consulente.

N.B. Per chi accede alla casella di posta elettronica tramite sito Internet (es. Libero o Tiscali), è consigliabile spuntare il campo Comprimi il/i file(s) generato/i , in quanto alcuni provider possono alterare i file di testo inviati, rendendoli inutilizzabili per il successivo caricamento. Chi accede alla casella di posta elettronica tramite sito Internet (es. Libero o Tiscali), non può usufruire dell'invio del file tramite mail; dovrà quindi aprire la propria casella di posta elettronica e generare un nuovo messaggio di posta allegando il file telematico generato.